# How to add a patient record in RedCap

Logge
 My F
 RED
 Con
 Project F
 Projec
 Data Col
 Germany
 Sur

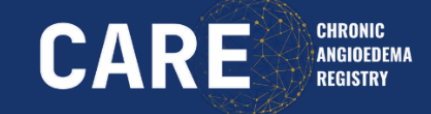

1. Open REDCap and Login with your **username and you password** 

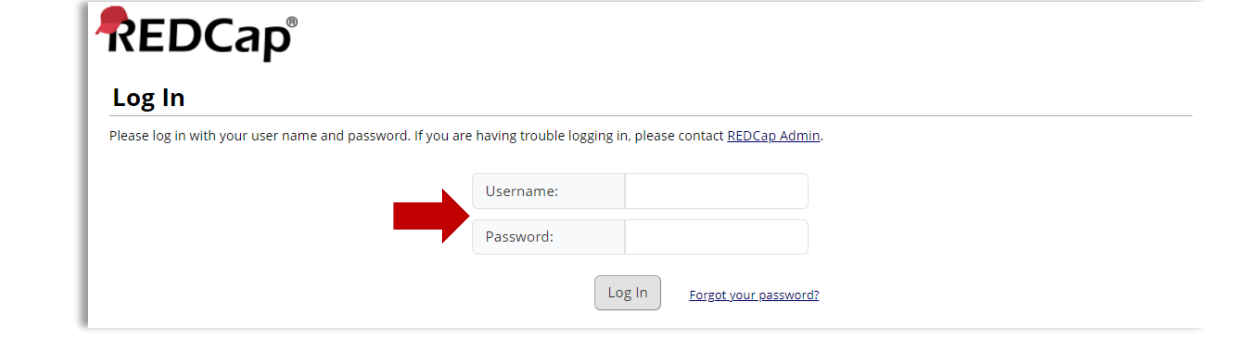

2. Click Add / Edit Records

| REDCap                                                                                          | Current Data Access                         | Group: Germany                         | , Berlin, Charité, Institute of                  | Allergology, Campus Be       |
|-------------------------------------------------------------------------------------------------|---------------------------------------------|----------------------------------------|--------------------------------------------------|------------------------------|
| Logged in as bredigka   Log out                                                                 | CAREQ PID 504                               |                                        |                                                  |                              |
| <ul> <li>My Projects</li> <li>REDCap Messenger</li> <li>Contact REDCap administrator</li> </ul> | A Project Home                              |                                        |                                                  |                              |
| oject Home and Design 📃                                                                         |                                             |                                        |                                                  |                              |
| Project Home · 📕 Codebook                                                                       | The tables below po<br>statistics, and upco | rovide general da:<br>ming calendar ev | shboard information, such as a<br>ents (if any). | list of all users with acces |
| ata Collection —                                                                                | L Current Users (                           | (47)                                   | Project Statistics                               |                              |
| rmany, Berlin, Charité, Institute of Allergology, Can                                           | n User                                      | Expires                                | Records in project                               | Total: 80 / In group: 73     |
|                                                                                                 | aharon.kessel                               | never                                  | Most recent activity                             | 12.01.2024 14:19             |
| Survey Distribution Tools                                                                       | (Aharon Kessel)                             | never                                  | Space usage for docs                             | 8,24 MB                      |
| Record Status Dashboard<br>Add / Edit Records                                                   | andrea.zanichelli<br>(Andrea Zanichelli)    | never                                  | · Unamine Colondari                              |                              |
|                                                                                                 |                                             |                                        | • Upcoming Calendar                              | Events (next / days)         |

### 3. Click Add new record

| REDCap                                                            | Current Data Access Group: Germany, Berlin, Charité, Institute of Allergology, Campus Benjamin Franklin, Hindenburgdamm 30 |
|-------------------------------------------------------------------|----------------------------------------------------------------------------------------------------|
| d in as bredigka   Log out                                        | CAREQ PID 504                                                                                                    |
| Projects<br>Cap Messenger<br>tact REDCap administrator            | <b>Add / Edit Records</b>                                                                                                  |
| ome and Design 📃                                                  | below.                                                                                                    |
| ect Home · 📕 Codebook<br>t status: <b>Production</b>              | Total records: 80 / In group: 73                                                                                           |
| ection —<br>; Berlin, Charité, Institute of Allergology, Cam<br>— | Choose an existing Record ID                                                                                               |
| vey Distribution Tools                                            | + Add new record                                                                                                    |

### HOW TO ADD A PATIENT RECORD IN REDCAP

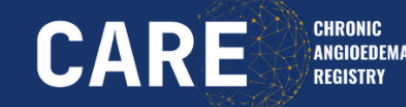

4. Click Add patient

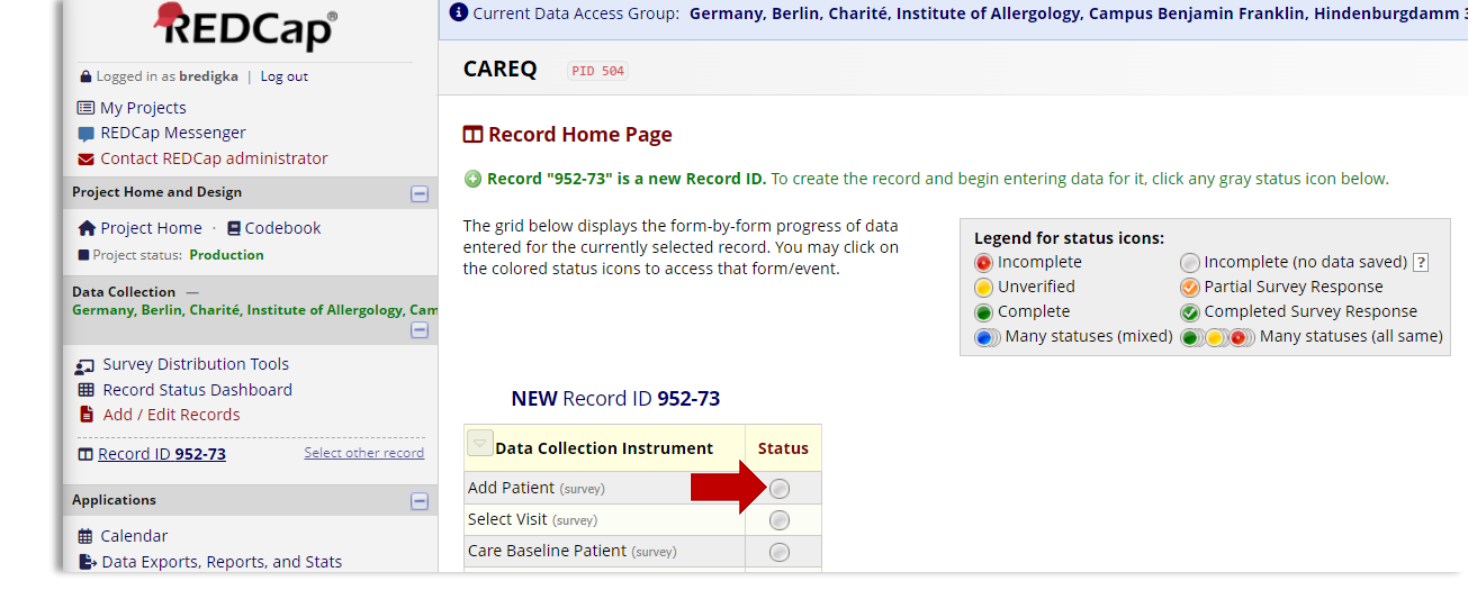

5. Change from incomplete to complete and click Save and Exit Form

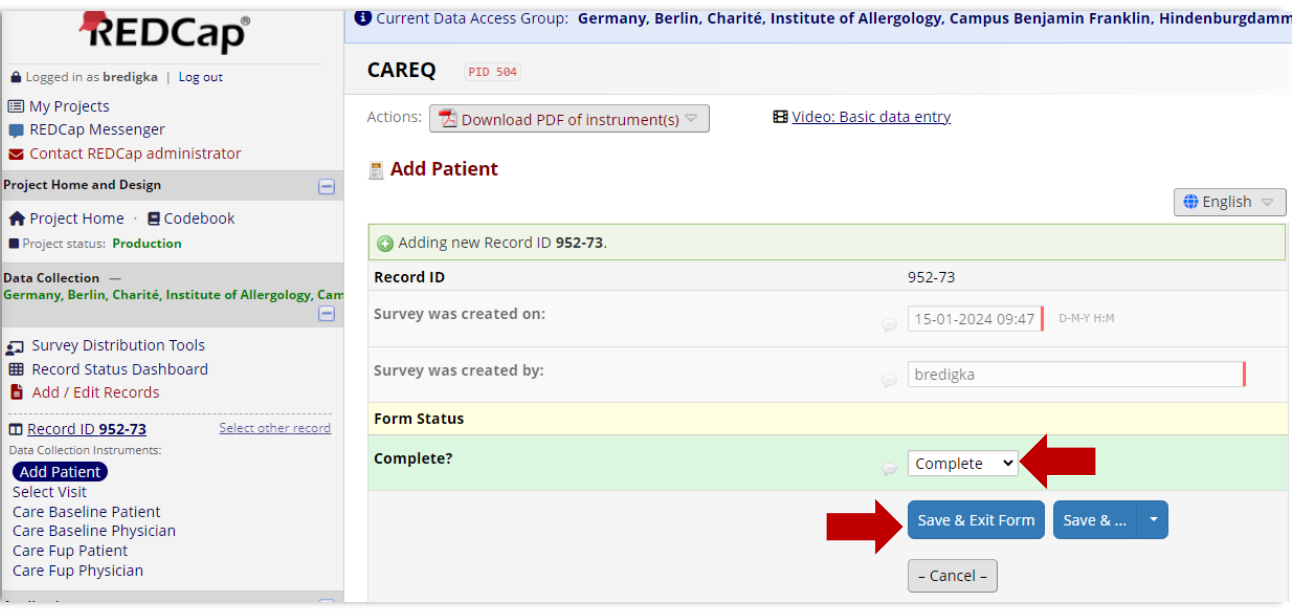

## How to add a patient record in RedCap

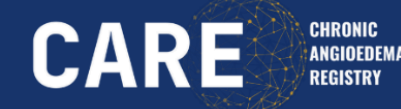

6. Click Select Visit

|                                                                                                 | Current Data Access Group: Germ                                                                                                    | any, Berlin, Charité, Insti | tute of Allergology, Campus Be            | enjamin Franklin, Hindenburgdamm 30 | Switch |
|-------------------------------------------------------------------------------------------------|----------------------------------------------------------------------------------------------------|-----------------------------|-------------------------------------------|-------------------------------------|--------|
| Logged in as bredigka   Log out                                                                 | CAREQ PID 504                                                                                                    |                             |                                           |                                     |        |
| <ul> <li>My Projects</li> <li>REDCap Messenger</li> <li>Contact REDCap administrator</li> </ul> | Record Home Page                                                                                                    |                             |                                           |                                     |        |
| Project Home and Design                                                                         | The grid below displays the form-by-form progress of data<br>entered for the currently selected record. You may click on                                                                                                    |                             |                                           |                                     |        |
| ♠ Project Home · ■ Codebook ■ Project status: Production                                        | Intercertion of the currently selected record road may electron         the colored status icons to access that form/event.         Image: Choose action for record         Choose action for record         Complete         Complete         Complete         Complete         Complete         Complete         Complete         Complete         Complete         Complete         Complete         Complete         Complete         Complete         Complete         Complete                                                                                                    |                             |                                           |                                     |        |
| Data Collection —<br>Germany, Berlin, Charité, Institute of Allergology, Cam                    |                                                                                                    |                             | <ul> <li>Many statuses (mixed)</li> </ul> | Many statuses (all same)            |        |
| 🗊 Survey Distribution Tools                                                                     | Record ID 952-73 successfully addressed and the second second | dded.                       |                                           |                                     |        |
| <ul> <li>Record Status Dashboard</li> <li>Add / Edit Records</li> </ul>                         | Record ID <b>952-73</b>                                                                                                    |                             |                                           | -                                   |        |
| Record ID 952-73     Select other record                                                        | Data Collection Instrument                                                                                                    | Status                      |                                           |                                     |        |
| Applications 📃                                                                                  | Add Patient (survey)                                                                                                    |                             |                                           |                                     |        |
| t Calendar                                                                                      | Select Visit (survey)                                                                                                    |                             |                                           |                                     |        |
| Data Exports, Reports, and Stats     Field Comment Log                                          | Care Baseline Patient (survey)                                                                                                    |                             |                                           |                                     |        |
|                                                                                                 | Care Baseline Physician (survey)                                                                                                    |                             |                                           |                                     |        |

### 7. Click Survey Options

| REDCap                                                                                          | (Current Data Access Group: Germany, Berlin, Chari | té, Institute of Allergology, Campus Benjamin Franklin, Hindenburgdamm |
|-------------------------------------------------------------------------------------------------|----------------------------------------------------|------------------------------------------------------------------------|
| Logged in as bredigka   Log out                                                                 | CAREQ PID 504                                      |                                                                        |
| <ul> <li>My Projects</li> <li>REDCap Messenger</li> <li>Contact REDCap administrator</li> </ul> | Actions: 🔀 Download PDF of instrument(s) 😒         | 🔁 Video: Basic data entry                                              |
| Project Home and Design                                                                         |                                                    |                                                                        |
| A Project Home · 🖪 Codebook                                                                     |                                                    | Invitation status: 🖂 🔛 Survey options 🗢 🖉 lish 🗢                       |
| Project status: Production                                                                      | Editing existing Record ID 952-73.                 | •                                                                      |
| Data Collection —<br>Germany, Berlin, Charité, Institute of Allergology, Cam<br>—               | Record ID 952-73                                   |                                                                        |
|                                                                                                 |                                                    | 8 15-01-2024 🛅 Today D-M-Y                                             |
| <ul><li>Survey Distribution Tools</li><li>Record Status Dashboard</li></ul>                     | Please select the type of questionnaire            | B Baseline Questionnaire (first time)                                  |

### HOW TO ADD A PATIENT RECORD IN REDCAP

8. Click **Survey Access** Code + QR Code

9. Copy and paste the **QR Code** to the patients declaration of consent and give it to your patient

#### CAREQ | REDCap **m** | **s** < C â https://redcap.charite.de/cru/redcap\_v13.7.27/DataEntry/index.php?pid=504&id=952-73&event\_id=3463&page=select\_visit ⊕ A ☆ Ġ CD ≰ G. Intranet 🥀 CAREQ [REDCap 🔅 IFA 🤅 Medien 🔅 GB UK 🤅 Website 💩 Markenportal 💱 TYPO3 📨 SAP 🕒 Entgelt 🚆 MS 🗠 Zeitzonen 🚍 CARE | 👼 Fh Beirin 👼 Fh Leitung 🚄 UCARE 🚕 ACARE 🥔 unev 🔞 uday 📼 ICM/E [Recommen... B Current Data Access Group: Germany, Berlin, Charité, Institute of Allergology, Campus Benjamin Franklin, Hindenburgdamm Save & Exit 0 X Switch 0 Logged in as bredigka | Log out Save & . CAREQ PID 504 My Projects – Cancel – REDCap Messenger Actions: 🛃 Download PDF of instrument(s) 🤜 H Video: Basic data entry Contact REDCap administrator **Project Home and Design** Select Visit n Project Home 🔸 🗏 Codebook Invitation status: 🖂 Project status: Production ightharpoonup of the second second se Editing existing Record ID 952-73. Data Collection 🕩 Log out + 萨 Open survey Germany, Berlin, Charité, Institute of Allergology, Cam Record ID 952-73 Compose survey invitation 15-01 🖉 Survey Access Code + 🎇 QR Code Survey Distribution Tools Record Status Dashboard O Deceline Orientianneire (first time

×

#### 🊕 Survey Access Code or 🎇 QR Code

#### Survey title: "Select visit"

A Survey Access Code and a QR Code both allow respondents to begin a survey on another computer or device without someone having to email them an invitation. This is especially useful if the respondent is currently nearby or if you will be sending the survey invitation to a physical mailing address (i.e. 'snail mail'). You may click the Print button at the bottom if you wish to print out the instructions for the respondent.

#### 🗼 Enter the Survey Access Code

### Scan the QR Code

The survey link has been

converted into a QR code, which

can now be scanned by a device

reading OR codes. Once the OR

code below is scanned, it should take the respondent directly to

that has an app capable of

the survey in a web browser.

To allow a respondent to begin this survey, have them navigate to the URL below and enter the survey access code. The code is permanent and will never change. (Note: The web address is the same for all projects and surveys, so you may bookmark the address on a computer or device to quickly return to it multiple times.)

#### 1.) Go to this web address:

https://redcap.charite.de/cru/surveys/

2.) Then enter this code:

FM9TWD3JT

#### OR Generate Short Code

Alternatively, you may generate a shorter, temporary code that will expire after only one use or after one hour has passed.

Generate Short Code

| Print for Respondent | Clos |
|----------------------|------|

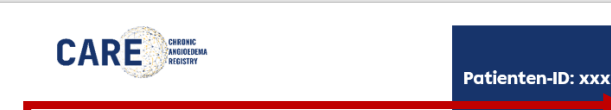

#### Declaration of consent Chronic Anaioedema Registry - CARE

Participation in the disease registry for recurrent (chronic-recurring) angioedema

| I horoby doclare |         |           |
|------------------|---------|-----------|
|                  | I hereb | v declare |

Sur

Dat

Str

| Surname, first name:  |
|-----------------------|
| Date of birth:        |
| Street, house number: |
| Zip code, city:       |

(to be completed after inclusion in the study) Pseudonym

That I have been informed about the nature, significance, scope and risks of the above-mentioned registry study and have had sufficient opportunity to clarify my questions in this regard. In particular, I have understood the patient information presented to me and have received a copy of the same and of this declaration of consent form.

I am aware that I may revoke my declaration of consent at any time without giving reasons and without pegative consequences for me and that I can object to further processing of my data and

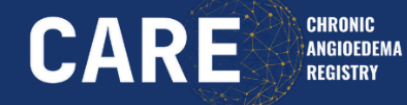

## HOW TO ADD A PATIENT RECORD IN REDCAP

11. Click **Cancel** and let the patient complete the questionnaire

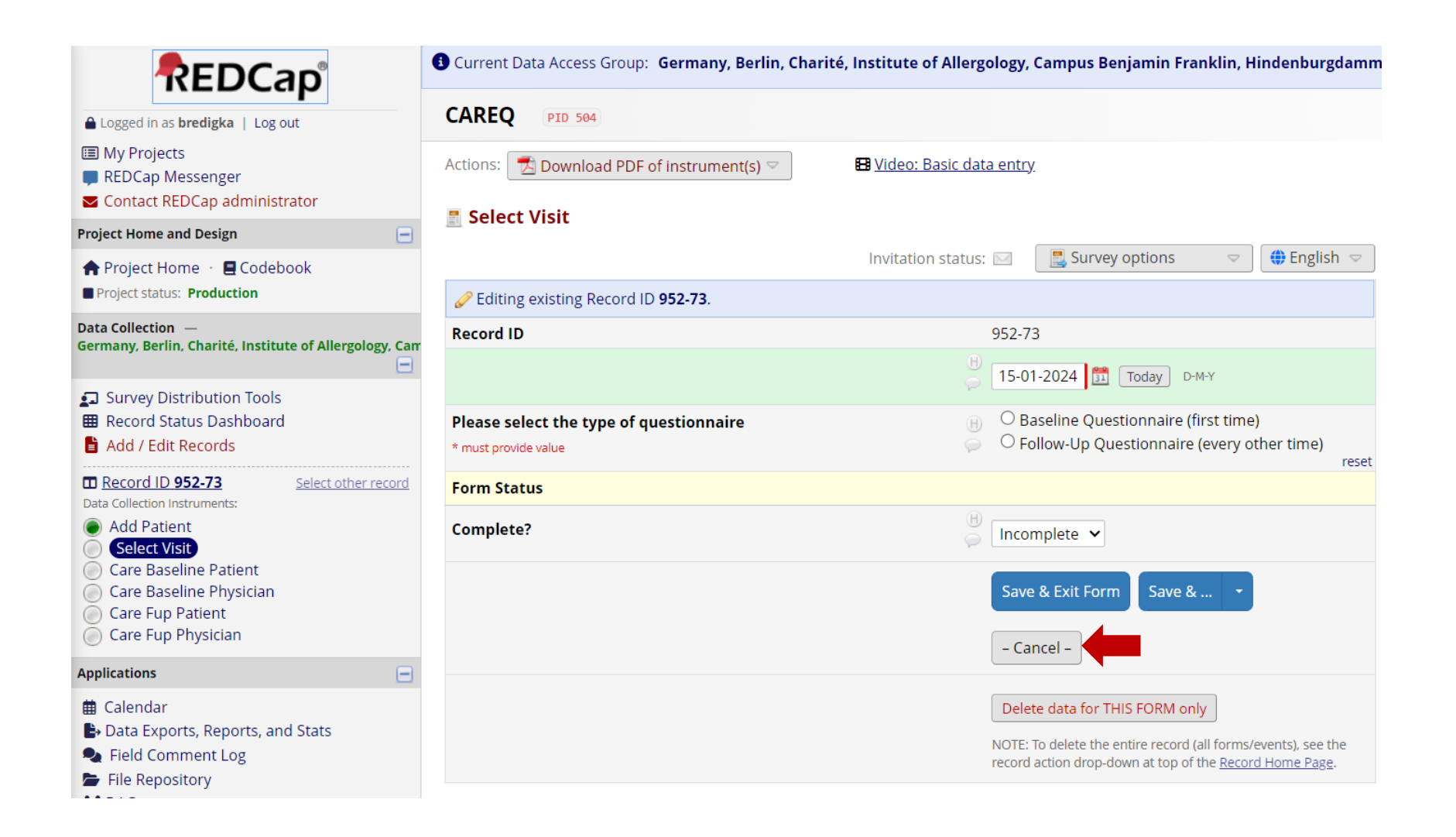

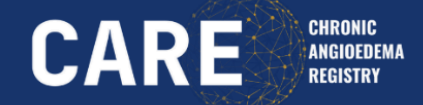

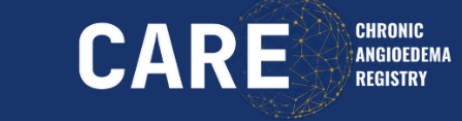

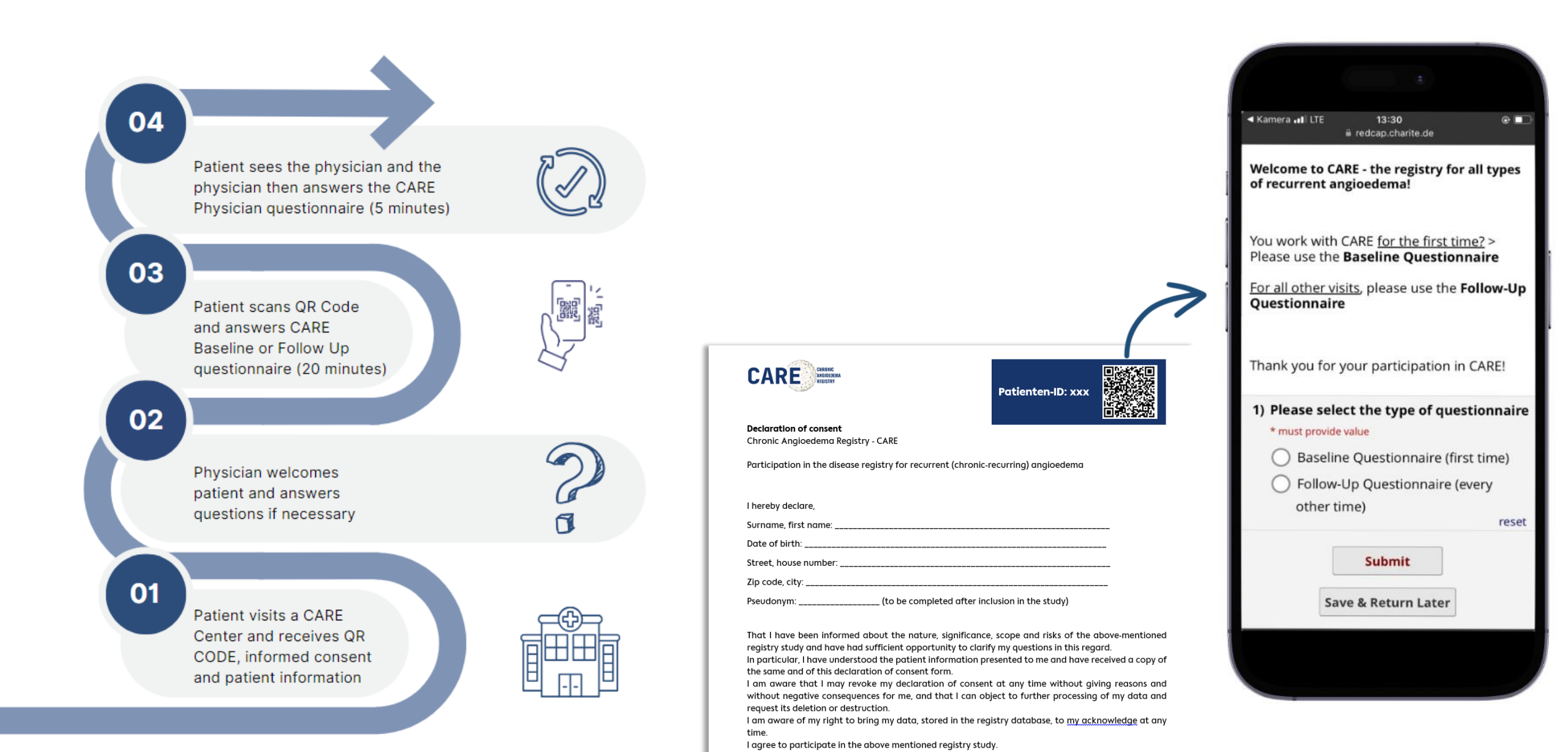

# CONNECT CARE AND CRUSE

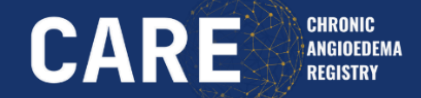

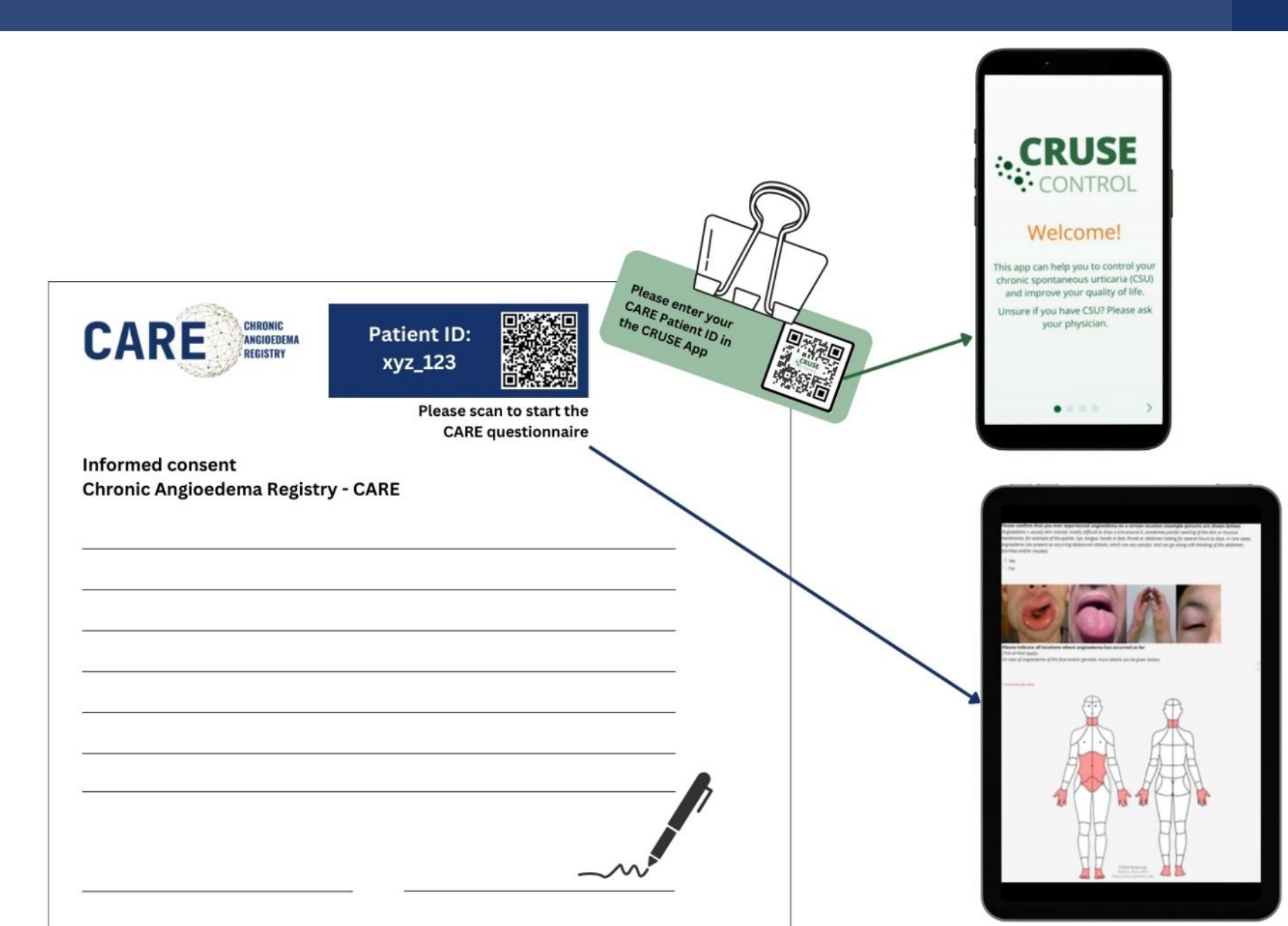